# 用户自定义材料本构模型

本案例通过研究条形均布荷载作用下均质弹性地基的应力、应变和位移分布,详细介绍 了用户自定义材料本构的建立与使用过程。模型示意图如图 7-1 所示。

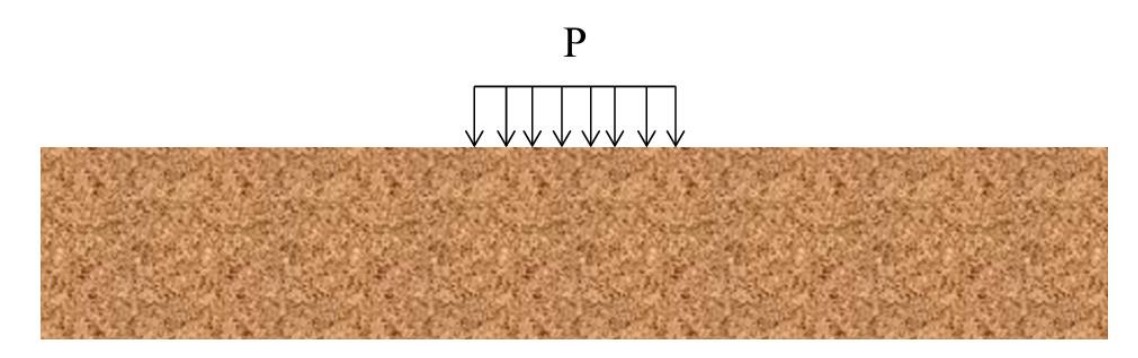

图 7-1 条形均布荷载作用下的地基模型图

# 7.1 自定义本构的编程与编译

FSSI 提供了用户自定义本构的模板,通过 VS 和 Intel 编译器即可对其进行操作,具体步骤如下。

#### 7.1.1 搭建编译环境

下载 VS (Visual Studio) 软件并下载与 VS 软件匹配的 Intel 编译器(Intel Visual Fortran Composer XE)。需要注意, Intel 编译器必须要与 VS 版本匹配, 用户可依据图 7-2 下载匹配 的 VS 与 Intel 编译器。

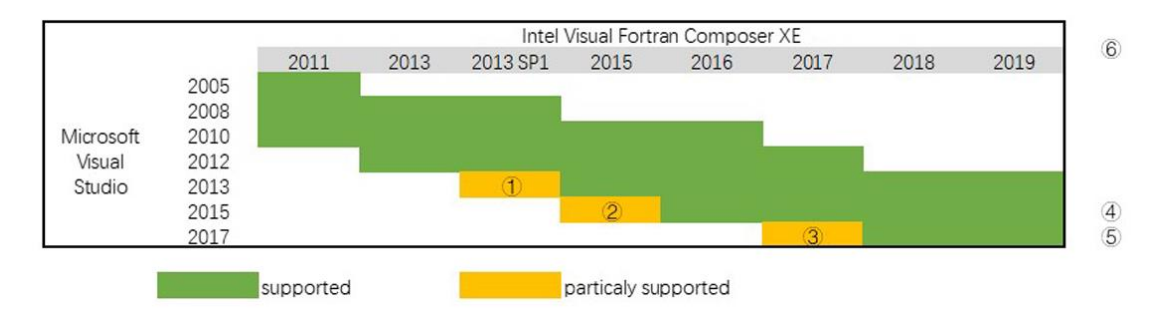

注: 建议使用 2017 版本。

| 1   | VS2013 support was added in Composer XE 2013 SP1 Update 1 (14.0.1)            |           |      |      |      |      |       |      |
|-----|-------------------------------------------------------------------------------|-----------|------|------|------|------|-------|------|
| (2) | VS2013 support was added in Parallel Studio XE 2015 Update 4 (15.0.4)         |           |      |      |      |      |       |      |
| 3   | VS2017 is supported in Parallel Studio XE 2017 Update 5 only                  |           |      |      |      |      |       |      |
| (4) | If is Community edition, Desktop development with C++ component is needed     |           |      |      |      |      |       |      |
| (5) | If is Community edition, Common Tools for Visual C++ 2015 component is needed |           |      |      |      |      | eeded |      |
| 0   | the version number is same with Intel Parallel Studio XE                      |           |      |      |      |      |       |      |
| 0   | 12.0&12.1                                                                     | 13.0&13.1 | 14.0 | 15.0 | 16.0 | 17.0 | 18.0  | 19.0 |

Release Notes of IVF: https://software.intel.com/en-us/articles/intel-fortran-compiler-release-notes

图 7-2 Intel Visual Fortran Composer XE 和 Visual Studio 的版本对应图

#### 7.1.2 根据模板编写 DLL 文件

FSSI 提供的用户自定义本构模板的\*.f90 文件提供了 5 个自定义本构的子程序接口, User Defined\_SoilModel1、2、3、4、5。本案例以 UserDefined\_SoilModel1 为例, 找到"!Local V ariables!用户可以根据自己开发模型的具体情况, 自定义一些临时内部变量"的位置开始编 写(图 7-3 中红色方框位置)。

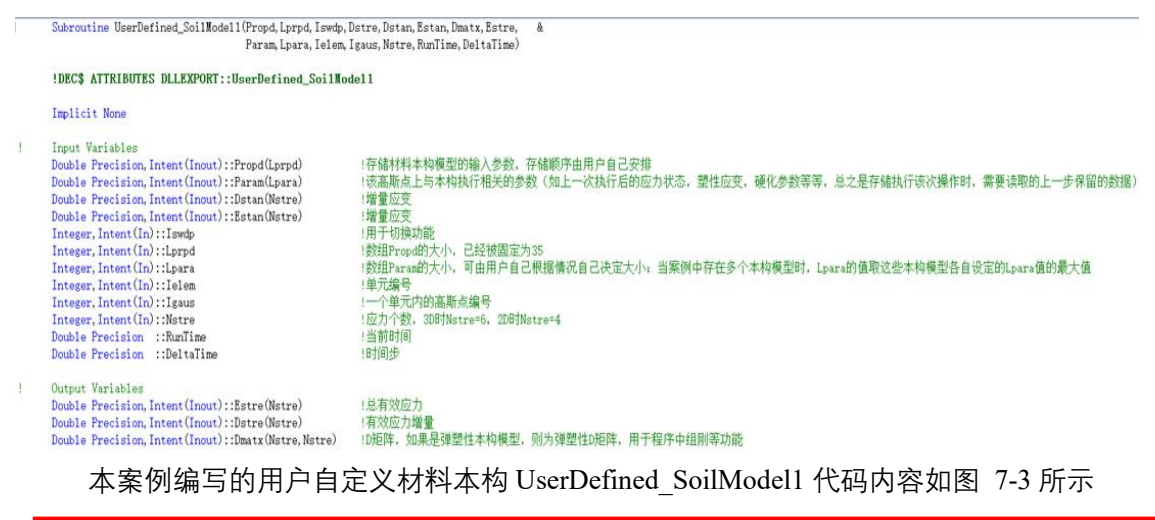

| 1      | Local Variables                                                                   | !用户可以更加自己开发模型的具体情况,自定义一些临时内部变量 |
|--------|-----------------------------------------------------------------------------------|--------------------------------|
|        | Double Precision::Young, Poiss, R1mda, Shear, Dvolv, Svolv<br>Integer Istre       |                                |
| 1      | Specific codes defined by Users<br>Goto (1100,1200,1300,1400),Iswdp               |                                |
| 1      |                                                                                   |                                |
| !<br>! | Iswap=3:形成不对和JAK的D矩阵<br>Iswap=3:形成不对称的D矩阵<br>Iswap=4:与高斯点上本构执行相关的数组Param、Propd等的初 | 功治化                            |
| 1      |                                                                                   |                                |

```
! 计算增量应力
1100 Continue
     Young=Propd(1)
     Poiss=Propd(2)
     R1mda=Young*Poiss/((1.0D0-2.0D0*Poiss)*(1.0D0+Poiss))
     Shear=Young*0.5D0/(1.0D0+Poiss)
     Dvolv=Dstan(1)+Dstan(2)+Dstan(3)
     Svolv=R1mda*Dvolv
     Dstre(1:3)=Svolv+2.0D0*Shear*Dstan(1:3)
     Dstre(4:Nstre)=Shear*Dstan(4:Nstre)
     Do Istre=1, Nstre
         Estre(Istre)=Estre(Istre)+Dstre(Istre)
     End Do
     !Call Interface_Fssi_Umat1(Propd, Lprpd, Iswdp, Dstre, Dstan, Estan, Dmatx, Estre,
                                                                              å
                              Param, Lpara, Ielem, Igaus, Nstre, RunTime, DeltaTime)
     Goto 1999
1200 Continue
               ! D矩阵对称
    ! Goto 1999
1300 Continue
                ! D矩阵不对称
     Young=Propd(1)
     Poiss=Propd(2)
     R1mda=Young*Poiss/((1.0D0-2.0D0)*Poiss)*(1.0D0+Poiss)
     Shear=Young*0.5D0/(1.0D0+Poiss)
     Dmatx=0.0D0
     Dmatx(1:3, 1:3)=R1mda
     Dmatx(1, 1)=Dmatx(1, 1)+2.0D0*Shear
     Dmatx(2,2)=Dmatx(2,2)+2.0D0*Shear
     Dmatx(3,3)=Dmatx(3,3)+2.0D0*Shear
     Do Istre=4, Nstre
         Dmatx(Istre, Istre)=Shear
     End Do
     ! Call Interface_Fssi_Umatl(Propd, Lprpd, Iswdp, Dstre, Dstan, Estan, Dmatx, Estre,
                                                                               &
                              Param, Lpara, Ielem, Igaus, Nstre, RunTime, DeltaTime)
     Goto 1999
                !本构执行初始化
1400 Continue
     Param=0.0d0
     Fssi中的Param数组等价于Abagus中的状态变量数组Statev
ł
     Param数组的长度在界面上给出。
    ! Param(1)=1.0
                                                           !储存孔隙比
                                                                           Statev(1)=1.0
     !Param(2)=100
                                                           !先期固结压力
                                                                           Statev(2)=100
     !Param(3)=1.0
                                                           !储存初始孔隙比 Statev(3)=1.0
     Goto 1999
1999 Continue
     Return
     End Subroutine UserDefined SoilModel1
```

图 7-3 本案例编写的用户自定义材料本构 UserDefined\_SoilModel1 的代码 注:因为在程序中五个自定义本构子程序接口都进行了调用,所以用户不能将未编译的用 户 自定义材料本构代码自行删除,否则会导致编译无法通过,从而致使程序无法运行。

#### 7.1.3 由\*.f90 文件生成动态链接库(DLL) 文件

编辑完成后,点击生成—生成解决方案,如图 7-4 所示。如果用户不自己定义保存路径,生成的 DLL 文件默认在图 7-4 中新建项目保存路径下的 UserDefined\_SoilModel 文件夹

| UserDefined_SoilModel - Micro | soft Visual Studio      |              |                                                                      |
|-------------------------------|-------------------------|--------------|----------------------------------------------------------------------|
| 文件(F) 编辑(E) 视图(V) 项目(P)       | 生成(B) 调试(D) 团队(M) 工具(T) | 测试(S) 分析(N)  |                                                                      |
| 0 • 0 👌 • 🍟 💾 🚰 🔊 •           | 🗴 生成解决方案(B)             | Ctrl+Shift+B | 🚺 • 🛤 •   Ø • 🛤 •   Ø • b 🎼   🗉 🗶 🗐 🌾                                |
| UserDefined_SoilModel.f90 🕫   | 重新生成解决方案(R)             |              |                                                                      |
| G (Global Scope)              | 清埋群决万案(C)               |              | s UserDefined_SoilModel1(Propd, Lprpd, Iswdp, Dstre, Dstan, Dmatx, E |
| 🚆 1 🗉 Subrout                 | 对解决方案运行代码分析(Y)          | Alt+F11      | ), Dstre, Dstan, Dmatx, &                                            |

内, 具体路径是 UserDefined\_SoilModel—UserDefined\_SoilModel—x64—Debug, Debug 配置

下的 DLL 文件生成路径如图 7-5 所示。

图 7-4 生成用户自定义材料本构 DLL 文件的步骤示意图 图 7-5 Debug 配置下用户自定义本构 UserDefined\_SoilModel.dll 文件的存储地址

# 7.2 Umat 自定义本构模型

|   | > 自定义本构-三维弹性 > 自定义本构-三维弹性 > UserD               | efined_SoilModel → U | serDefined_SoilModel > | x64 > Debug |
|---|-------------------------------------------------|----------------------|------------------------|-------------|
| ^ | 名称                                              | 惨改日期                 | 类型                     | 大小          |
|   | C BuildLog.htm                                  | 2021/4/19 16:39      | Microsoft Edge         | 5 KB        |
|   | UserDefined_SoilModel.dll                       | 2021/4/19 16:39      | 应用程序扩展                 | 36 KB       |
|   | UserDefined_SoilModel.dll.intermediate.manifest | 2021/4/19 16:39      | MANIFEST 文件            | 1 KB        |
|   | ស៊ី៖ UserDefined_SoilModel.exp                  | 2021/4/19 16:39      | Exports Library        | 2 KB        |
|   | III UserDefined_SoilModel.lib                   | 2021/4/19 16:39      | Object File Library    | 3 KB        |

# 7.2.1 搭建编译环境

编译环境同 7.1.1 搭建编译环境。

# 7.2.2 根据模板编写 DLL 文件

用户可将 Umat 子程序\*.for 文件添加至 UserDefined\_SoilModel—Source Files 中, 并修 改 Umat 子程序名称, 如图 7-6 所示。

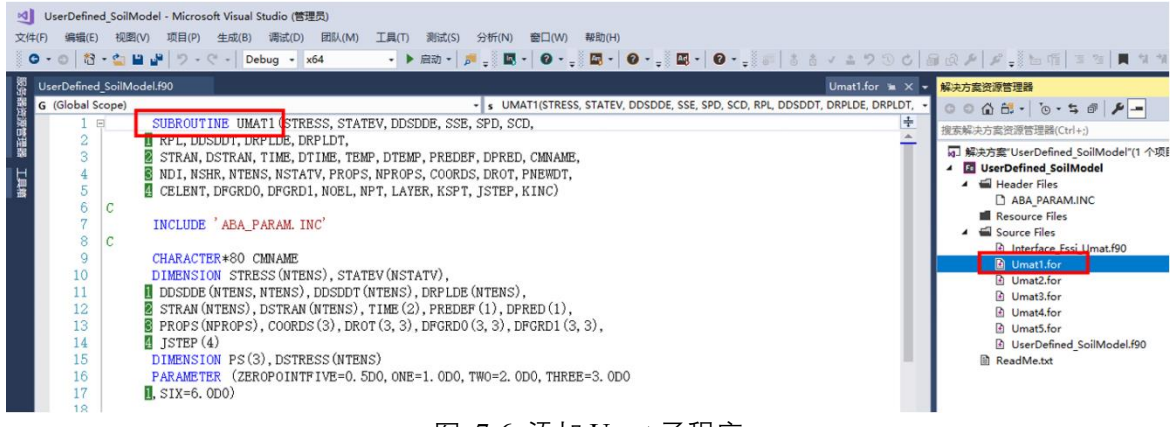

图 7-6 添加 Umat 子程序

在 UserDefined\_SoilModel.f90 文件中,提供了 5 个自定义本构的子程序接口,以 UserDefined\_SoilModel1 为例,在此子程序中通过调用 Interface 接口子程序,来实现对

Abaqus Umat 本构模型的调用, FSSI 最多同时支持 5 个 Umat 自定义本构模型的调用。 以 UserDefined\_SoilModel1 为例, 如图 7-7 所示

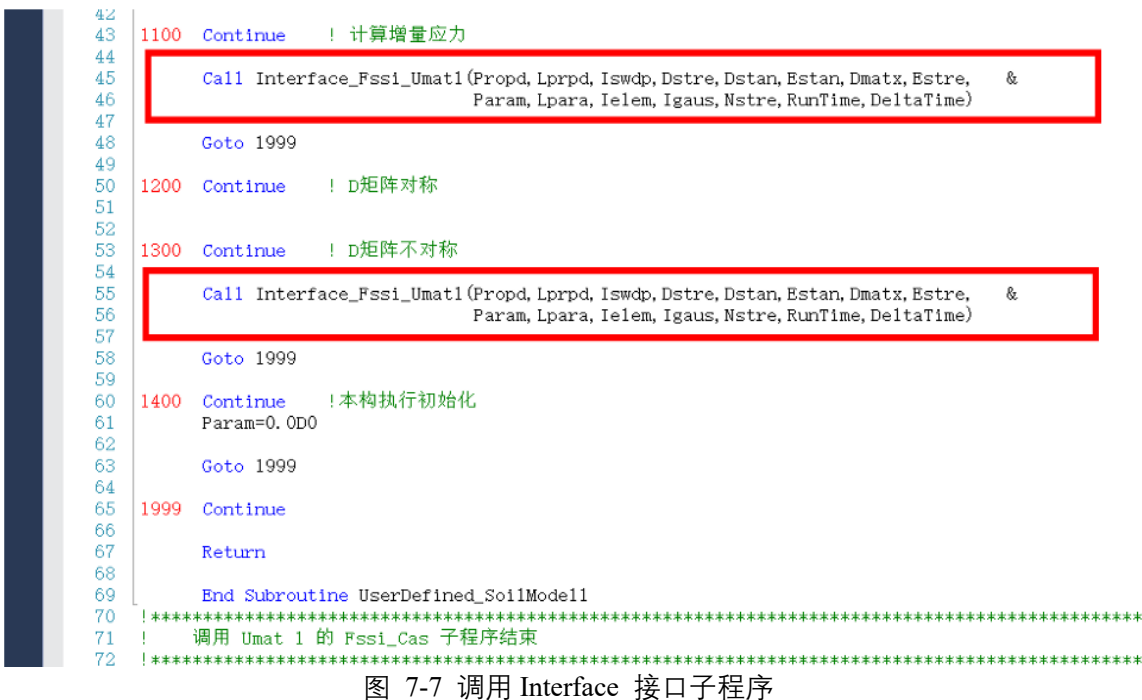

7.2.3 由\*.f90 文件生成动态链接库(DLL) 文件

生成 DLL 方式参考 7.1.3 由\*.f90 文件生成动态链接库(DLL) 文件

7.3 FssiCAS 图形界面操作——前处理

# 7.3.1 导入网格和背景线

点击 FssiCAS—Preprocess—Load Mesh, 在弹出的文件选择对话框中选择 Abaqus 输出的 \*.inp 网格文件,双击或点击打开按钮,如图 7-8 所示。

| Model Results                                                                                                    | 501 50                                                                                                    | uctures Pos             | triocess                                                                   |                                                                         |                          |                  |         |
|----------------------------------------------------------------------------------------------------|----------------------------------------------------------------------------------------------------|-------------------------|----------------------------------------------------------------------------|-------------------------------------------------------------------------|--------------------------|------------------|---------|
| PreProcess                                                                                                    | 📤 😽 Choose Abaqus .inp I                                                                                            | File                    |                                                                            |                                                                         |                          |                  | ×       |
| Gid                                                                                                    | ← → ~ ↑ → ↓                                                                                                    | 比电脑 > 桌面 > ∪p           | odate → Case7 UserDefined_Soli Model                                       |                                                                         | ✔ Ĉ 在 Case               | e7 UserDefined_S | Soli P  |
| - Abaqus                                                                                                    | 组织 ▼ 新建文件夹                                                                                                    |                         |                                                                            |                                                                         |                          |                  | •       |
| Gmsh                                                                                                    | ₩ 文档                                                                                                    | * ^                     | 名称 ^                                                                       | 修改日期                                                                    | 类型                       | 大小               |         |
| - Ansys<br>FssiMesh                                                                                                    | ■ 图片<br>Case21 Seismic d                                                                                            | ∲<br>ynamic response    | Project<br>Results                                                         | 2024/10/9 16:59<br>2024/10/9 17:32                                      | 文件夹<br>文件夹               |                  |         |
| General Conter Boundary<br>General Sector Conternation Conternation Con | Multiple<br>Update                                                                                                  |                         | Sei Temp<br>Case7 UserDefined_Soli Model.fssi<br>UserDefined_SoilModel.dll | 2024/10/9 17:31<br>2024/10/9 17:31<br>2022/4/19 9:23<br>2022/4/15 15:12 | 文件央<br>FSSICAS<br>应用程序扩展 | 0 KB<br>36 KB    |         |
| Boundary Conditions     BC-bottom     BC-top     Contact     Structure-Solid     Loads     HydroDynamics                                                                                                    | <ul> <li>■ 此电脑</li> <li>③ 3D 对象</li> <li>■ 视频</li> <li>■ 图片</li> <li>管 文档</li> <li>◆ 下载</li> <li>&gt; 音乐</li> </ul> |                         | ◎ UserDefined_SoliModelipp<br>◎ UserDefined_SoliModel横板,rar                | 2022/4/15 15:11<br>2023/1/12 11:31                                      | INP 文件<br>360压缩 RAR 文件   | 533 KB<br>299 KB |         |
| Average State State     Average State State       | <ul> <li>▲ 点面</li> <li>二 ★Ht28年 (C-)</li> <li>文件</li> </ul>                                                         | ×<br>客(N): UserDefined_ | SoilModel.inp                                                              |                                                                         | 〜 All File<br>打开         | s (*)<br>Ŧ(O) ਸ਼ | ~<br>汉消 |

#### 图 7-8 导入 Abaqus 网格的步骤示意图

在弹出对话框中设置流体节点阶次如图 7-9 所示。本案例中固体节点采用四边形四节 点单元。不设置流体节点,因此,界面中流体节点阶次设置为 0,点击 Ok 按钮确认择。

| SS Load Mesh |                            |               | ?           | ×  |
|--------------|----------------------------|---------------|-------------|----|
|              | Solid Node                 | Element Type  | Fluid Order |    |
| material-1   | 4                          | Solid Element | 0           |    |
|              |                            |               |             |    |
|              |                            |               |             |    |
|              |                            |               |             |    |
|              |                            |               |             |    |
|              |                            |               |             |    |
|              |                            |               |             |    |
|              |                            |               |             |    |
|              |                            |               |             |    |
|              |                            |               |             |    |
| Reduced Ir   | Reduced Integration     Ok |               |             | 0k |

#### 图 7-9 设置流体节点阶次界面

点击 Preprocess—Load Background—Outer Boundary, 在弹出的文件选择对话框中选择 Abaqus 输出的\*.igs 网格文件,双击或点击打开按钮,如图 7-10 所示。界面中展示导入模型 如图 7-11 所示。

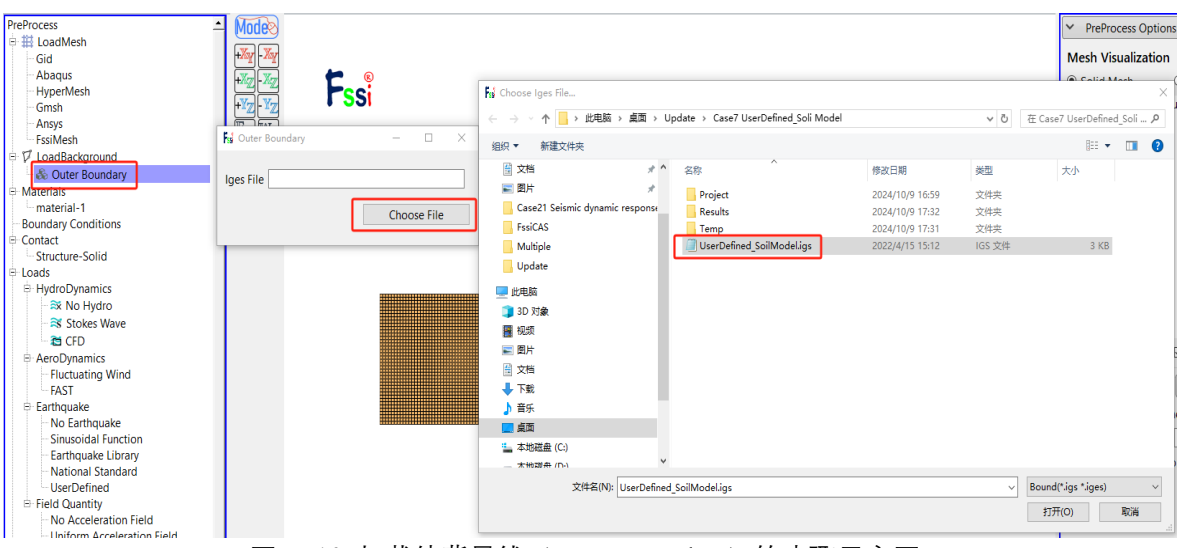

图 7-10 加载外背景线 (Outer Boundary) 的步骤示意图

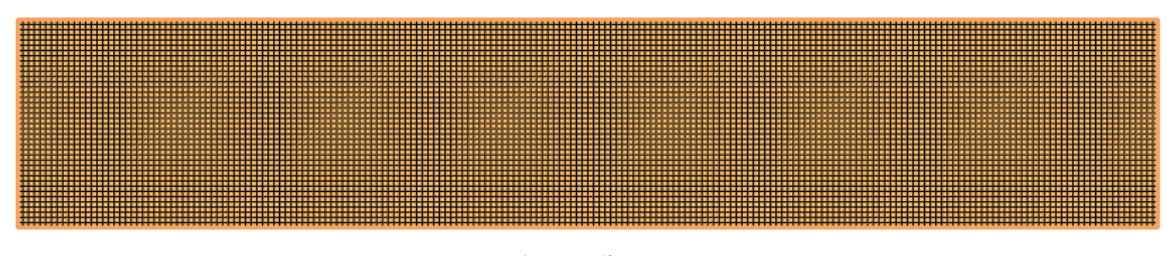

图 7-11 加载网格和外背景线后的模型图

# 7.3.2 导入自定义材料本构文件

点击左上角工具栏 UserDefined, 在下拉菜单中选择 Soil Model—Add, 即可完成自定义 材料本构的加载, 如图 7-12 所示。

|                                 | UserDefined Supp                                         | ort             |                        |                 |        |
|---------------------------------|----------------------------------------------------------|-----------------|------------------------|-----------------|--------|
|                                 | Soil Model                                               | ▶ Load          |                        |                 |        |
|                                 | Boundary Condition                                       | Delete          |                        |                 |        |
|                                 |                                                          |                 |                        |                 |        |
|                                 | 55 UserDefined Soil Model Loa                            | ding X          |                        |                 |        |
|                                 | Please load the DII file that<br>UserDefined Soil Models | includes the    |                        |                 |        |
|                                 | erDefined_SoilModel.dll                                  | Load DII<br>Ok  |                        |                 |        |
| S Choose Solid Model Dll        |                                                          |                 |                        |                 | ×      |
| ← → · ↑ 📙 > 此电脑 > 桌面 > U        | pdate → Case7 UserDefined_Soli Model                     |                 | ✔ Ö 在 Case             | e7 UserDefined_ | Soli 🔎 |
| 组织 ▼ 新建文件夹                      |                                                          |                 |                        |                 |        |
| Case7 UserDefined_Soli Model ^  |                                                          | 修改日期            | 类型                     | 大小              |        |
| Case21 Seismic dynamic response | Project                                                  | 2024/10/9 16:59 | 文件夹                    |                 |        |
| Multiple                        | Results                                                  | 2024/10/9 17:32 | 文件夹                    |                 |        |
| Update                          |                                                          | 2024/10/9 17:31 | 文件夹                    |                 |        |
| 💭 此电脑                           | ss Case7 UserDefined_Soli Model.fssi                     | 2024/10/9 17:31 | FSSICAS                | 0 KB            |        |
|                                 | SuperDefined_SoilModel.dll                               | 2022/4/19 9:23  | 应用程序扩展                 | 36 KB           |        |
|                                 | UserDefined_SoilModel.igs                                | 2022/4/15 15:12 | IGS 文件                 | 3 KB            |        |
| <ul> <li>图片</li> </ul>          | UserDefined_SoilModel.inp                                | 2022/4/15 15:11 | INP 又任<br>260正按 PAP 立件 | 200 KB          |        |
|                                 | Soliviodengo,rar                                         | 2023/1/12 11:51 | 500/15/11 KAK 文1年      | 299 ND          |        |
|                                 |                                                          |                 |                        |                 |        |
| ▲ 1.300 ★ 主点                    |                                                          |                 |                        |                 |        |
|                                 |                                                          |                 |                        |                 |        |
|                                 |                                                          |                 |                        |                 |        |
|                                 |                                                          |                 |                        |                 |        |
|                                 |                                                          |                 |                        |                 |        |
|                                 |                                                          |                 |                        |                 |        |
|                                 |                                                          |                 | All Ell-               | - (8)           |        |
| X1+A(N): UserDefined            | I-solliviodel.dll                                        |                 | ~ All File             | s ()            | ~      |
|                                 |                                                          |                 | 打开                     | F(O) 1          | 取消     |

图 7-12 导入用户自定义材料本构 DLL 文件

#### 7.3.3 施加边界条件

本案例分别对底边 (y = 0 m) 节点设置 x 与 y 方向的约束,对左右两个侧边 (x = 0 m) 和 (x = 200 m) 的节点设置 x 方向的约束。点击工具栏中图标 ♥,点击工具栏中图标 ♥, 点击工具栏中图标 ♥, 进入 背景线选择模式。点击键盘'R'键,开始选择。进入边界选择模式,点击选择后被选择 的 线会变亮。具体操作如图 7-13。在模型顶部(y = 40 m)施加大小为 500kPa 的条形均布荷 载,如图 7-14 所示。

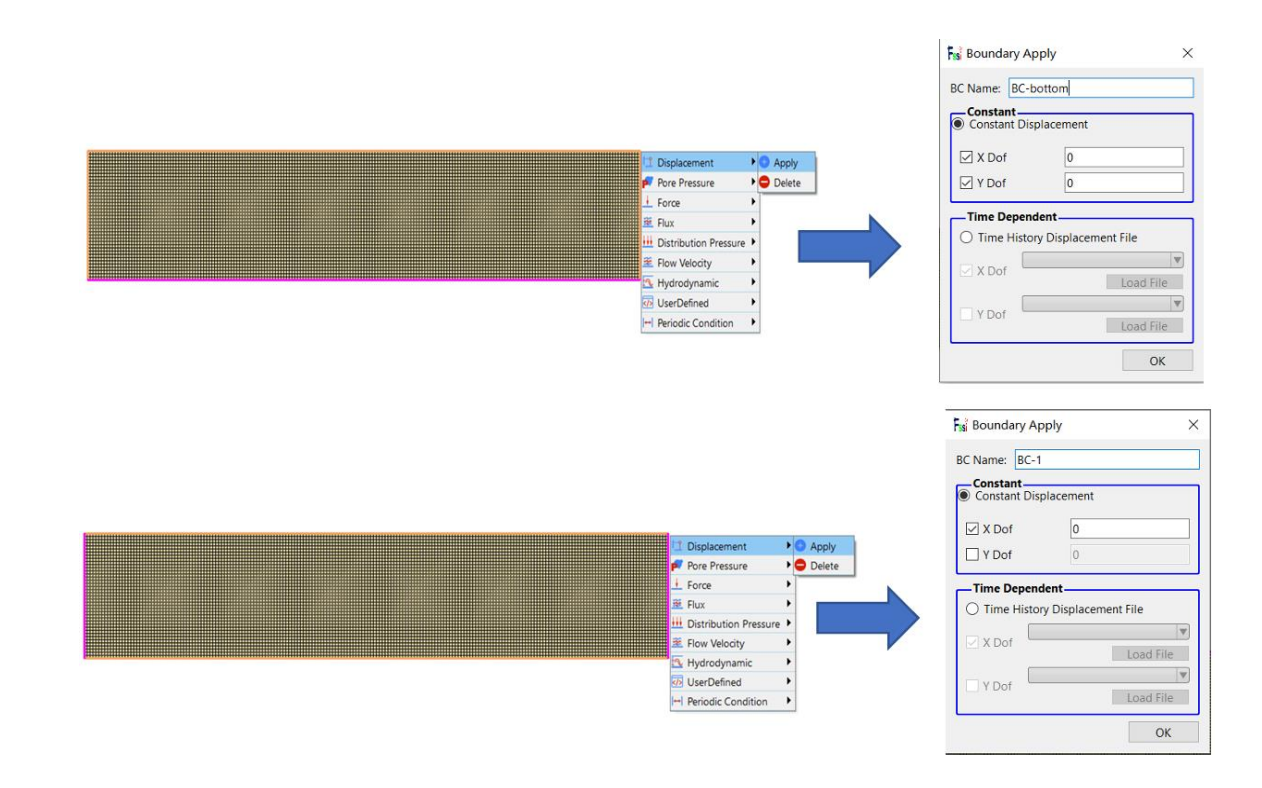

#### 图 7-13 选择边界线添加边界条件

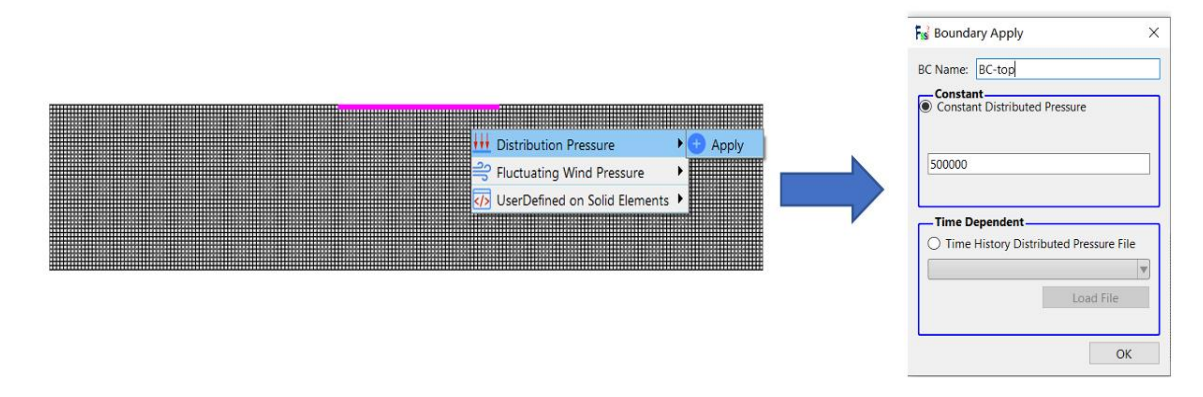

图 7-14 选择单元添加条形均布荷载 (以压为正)

注: 1.在右侧快捷窗口中点击 Show Boundary Condition,可以检查是否正确添加边界件。
 2.添加边界条件时,第二次设置会覆盖第一次设置,如重复添加边界条件,一定要保证
 证 第二次的边界条件为最终边界条件,或者单独对重复节点进行多种不同的边界条件的设置。

#### 7.3.4 重力场设置

在 y 方向设置重力加速度为-9.806m/s<sup>2</sup>, 如图 7-15 所示。

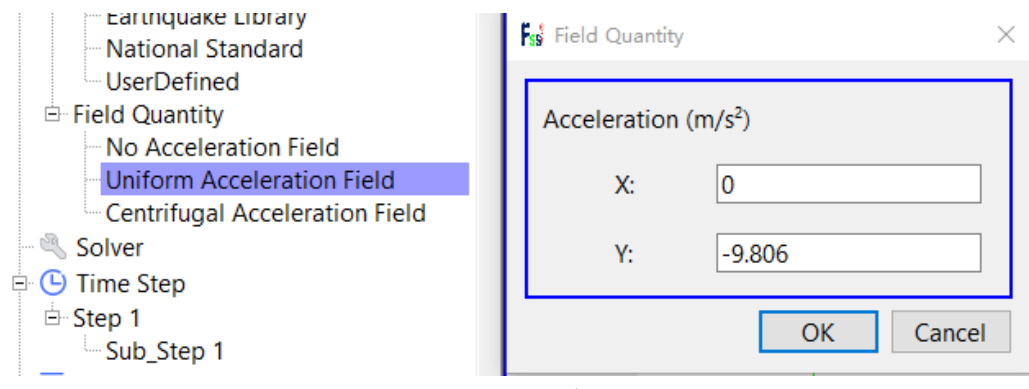

图 7-15 重力加速度设置界面

# 7.3.5 水动力边界条件设置

由于本案例不考虑流体节点,不设置水动力边界条件。点击 FssiCAS—Preprocess—Loads—Hydrodynamics—No Hydro。如图 7-16 所示。

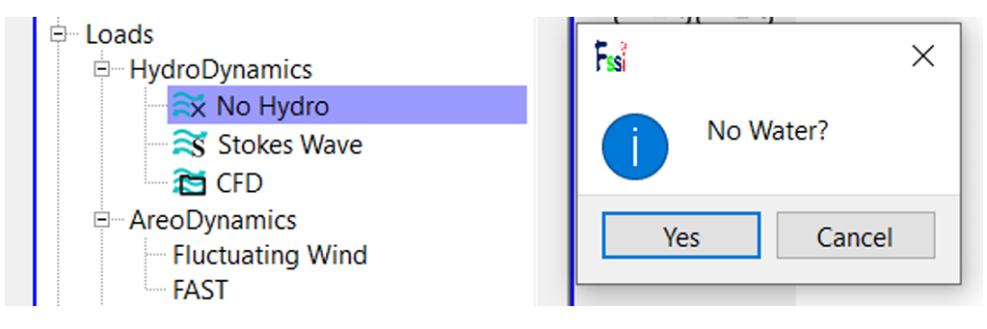

图 7-16 水动力边界条件设置

# 7.3.6 设置材料参数

点击 FssiCAS—Preprocess—Material—Material 1, 用户可以自行更改材料名称, 在弹出 对话框中输入材料参数。本案例是用户自定义本构, 用户在 DLL 文件中一共可以自定 义 5 种 材料本构, 5 种材料本构的名称如图 7-17 所示。界面选择的自定义本构编号必须 与 DLL 文 件中需要调用的本构编号相同,本案例选择 UserDefined\_SoilModel1, 具体材料 参数设置如图 7-18 所示。

| UserDefined_SoilModel1 |  |
|------------------------|--|
| UserDefined_SoilModel2 |  |
| UserDefined_SoilModel3 |  |
| UserDefined_SoilModel4 |  |
| UserDefined_SoilModel5 |  |

图 7-17 用户最多可定义和选择的 5 种自定义本构

| Material 1                             |               |                  | -                | - 🗆 |
|----------------------------------------|---------------|------------------|------------------|-----|
| Material Name                          |               | material-1       |                  |     |
| Constitutive Model:                    |               | UserDe           | fined SoilModel1 |     |
| Succeed                                |               | No Succeed       |                  |     |
| Initial Stress Tensile                 |               |                  | Vec              |     |
| Global Stress Integration              |               |                  | 165              | *   |
| Stress Integration Algorithm           | n: [          | Default 🔻        |                  |     |
| Constitutive Model Para                | neters:       |                  |                  |     |
| Number of State Variables              | 6             |                  |                  |     |
| Number of Material Prope               | rty( < 35 ) 2 |                  |                  |     |
|                                        |               | Value            |                  |     |
| Para_1 60e8                            |               |                  |                  |     |
| Para_2 0.25                            |               |                  |                  |     |
|                                        |               |                  |                  |     |
|                                        |               |                  |                  |     |
| — Damping Model Paramet                | ers:          |                  |                  |     |
| Damping Model:                         | ELAST         | IC v             |                  |     |
| Young's Modulus (Pa):                  | 0             | Poisson's Ratio: | 0                |     |
| Damping Coefficient                    | Direct        |                  |                  |     |
| α:                                     | 0             | β:               | 0                |     |
| — Material Parameters: —               |               |                  |                  |     |
| Solid Particle Bulk Modulus            | (Pa): 1.0E+20 |                  |                  |     |
| Granular Density (kg/m <sup>3</sup> ): | 2700          |                  |                  |     |
| Void Ratio:                            | 0             |                  |                  |     |
|                                        |               |                  |                  | ОК  |

#### 图 7-18 材料参数设置界面

注: Number of Parameters 指的是读入的本构模型参数的个数,例如图 7-18 中本构模型参数有弹性模量和泊松比 2 个,在对应位置填写 2 之后点击键盘"Enter"键即可在 Value 栏中按用户自定义的顺序填写弹性模量和泊松比的数值。

# 7.3.7 设置求解器类型

点击 FssiCAS—Preprocess—Solver, 在弹出对话框中设置求解器类型, 如图 7-19 所示。

| rs solver setup                |                           |   |
|--------------------------------|---------------------------|---|
| Solver:                        | Static                    |   |
| Analysis Module:               | Traditional Implicit FEM  |   |
| Sparse Solver Type:            | Direct Sparse Solver (LU) |   |
| - Parameters                   |                           |   |
| Geometrical Nonlinearity       | Off                       | ▼ |
| Rotation                       | Non-Rotation              | ▼ |
| Stiffness Matrix Symmetry      | No                        | ▼ |
| Iterative Convergence Criteria | 0.01                      |   |
| Property Updation              | Non-Updated               | ▼ |
| Analysis Type                  | 2D-Plane Strain           | ▼ |
| Displacement Succeed           | Yes                       | ▼ |
| NBFGS                          | 1                         | ▼ |
| Parallel Method                | CPU OpenMP                | ▼ |
| CPU Parallel Threads           | 8                         |   |

图 7-19 求解器类型及相关参数设置界面

#### 7.3.8 设置时间步

点击 FssiCAS—Preprocess—Solver—Time Step。Step 1 的时间步选项卡中 Simulation Time (s)为计算总时间,设置为 2 s; Start Time of Current Step(s)为开始计算时间,设置为 0 s; Interval for Time Steps (s)为时间步长,设置为 0.1 s; Interval for Updating Coordinate (s)为 坐标更新时间,设置为 3 s,即不更新坐标; Interval for Updating Global Stiffness Matrix (s) 为刚度矩阵更新时间,设置为 3 s,即不更新刚度矩阵; Maximum Iterations 为每个时间步最 大迭代次数,设置为 10 步; Restart File Output Interval (s)为输出重启文件的时间,设置为 0.1 s; Results File Output Interval (s)为输出某一时刻所有节点/高斯点上的位移、应力、应变 等结果文件的时间间隔,设置为每 0.1 s 输出一次结果文件; Results Output 为选择输出节点 上或高斯点上的结果; State Variables Output 为选择是否输出状态变量; Results Sequence 为 选择设置计算结果序列,可选择是否计算保存位移、应力、应变、加速度等结果; Results Format 为计算结果文件形式,可选择保存为二进制文件或 ASCII 文件; History Output Interval (s)为输出特定的节点或单元上的应力、应变等结果文件的时间间隔,设置为每 0.1 s 输出一次。 a,  $\beta$ 1,  $\beta$ 2 为时间系数, 保持默认值即可,时间步 step1 的具体设置如图 7-20 所示,完成设置后分别点击 Create。

| Time Step                                         | ? >           |
|---------------------------------------------------|---------------|
| Sub Step 1                                        |               |
| Parameter                                         |               |
| Simulation Time (s)                               | 2             |
| Start Time of Current Step (s)                    | 0             |
| Interval for Time Steps (s)                       | 0.1           |
| Interval for Updating Coordinate (s)              | 3             |
| Interval for Updating Global Stiffness Matrix (s) | 3             |
| Maximum Iterations                                | 10            |
| Restart File Output Interval (s)                  | 0.1           |
| Results File Output Interval (s)                  | 0.1           |
| Results Output                                    | On Nodes 🔻    |
| State Variables Output                            | No 🔻          |
| Results Sequence                                  | Manage        |
| Results Format                                    | Binary 🔻      |
| History Output Interval (s)                       | 0.1           |
| α                                                 | 0.6           |
| β1                                                | 0.605         |
| β2                                                | 0.6           |
|                                                   |               |
| [                                                 | Create Delete |

# 7.3.9 设置初始条件

点击 FssiCAS—Preprocess—Initial State, 设置初始条件, 点击 ok, 完成初始状态设置, 如图 7-21 所示。

| si Initial Stat | >                     |
|-----------------|-----------------------|
| Solver:         | Static                |
| Туре:           | Generate Initial File |
| Set initia      | state to Zero Yes 💌   |
|                 | Ok                    |

图 7-21 初始条件设置界面

# 7.3.10 计算

点击 FssiCAS—Preprocess—Computation—FSSI-W 保存当前项目并开始计算。如果需 要 执行 Results—Soil\_Model—Static 路径下用户自己编写或修改的计算文件,则需选择 FSSI-NW 进行计算。显示图 7-22 时表示计算完成。

| Literation: 10 Error for Each Dharas, 10E    |                              |  |
|----------------------------------------------|------------------------------|--|
| _Iteration: TO Error for Each Phase: 1.9E4   | -00 1.0E-02 1.0E-02 1.0E-02  |  |
| Total Number Of Iterations : 153 Avera       | ge Number Of Iterations: 9.0 |  |
| Analytical Step: 17 Not Conver               | ged at Time : 09:30:48       |  |
| Run IIme: 1.700 Cumulative                   |                              |  |
| Begin To Save Final File                     | rs succuss                   |  |
| -                                            | The calculation is complete. |  |
| Displacement Order: 0                        |                              |  |
| Solution process at this step is completed a | OK OK                        |  |
| solution process at this step is completed a |                              |  |
|                                              |                              |  |
| Begin To Save Final File                     |                              |  |
|                                              |                              |  |
| Displacement Order 0                         |                              |  |

图 7-22 数值计算完成界面

# 7.4 FssiCAS 图形界面操作——后处理

#### 7.4.1 加载文件

点击 FssiCAS—Postprocess—Open Results File, 选择需要处理的结果文件夹, 如图 7-23 所示。

| PostProcess<br>Open Result Files                                                                                                    | Fisi Load Files - X                                       | Fisi Choose a Soil Results File                                                                                                    |                  |                  | $\times$ |
|----------------------------------------------------------------------------------------------------|-----------------------------------------------------------|----------------------------------------------------------------------------------------------------|------------------|------------------|----------|
| - Load Initial Files<br>- Distribution                                                                                                    | File Type: FssiCAS v                                      | $\leftarrow \rightarrow \checkmark \uparrow$ 📕 « Project > Results > Soil_Model >                                                                                                    | ٽ ~              | 在 Soil_Model 中搜索 | م        |
| <ul> <li>Soil &amp; Structures</li> <li>Displacement</li> </ul>                                                                                                    |                                                           | 组织 ▼ 新建文件夹                                                                                                    |                  | 855              | - 7      |
| Effective Stress     Strain                                                                                                    | Data Path:                                                | ◆下戰 ^ 名称 ^                                                                                                    | 修改日期             | 类型               | 大小       |
| Pore Pressure     Seenage Velocity                                                                                                    | UserDefined_SoilModel/Project/Results/Soil_Model/Multiple | ♪ 音乐 J Multiple                                                                                                    | 2022/12/18 16:22 | 文件夹              |          |
| Seepage Force     Void Ratio     Acceleration     State Variables     Uguefaction Potential     Uguefaction Potential     Orce Pressure Based     Seructural Element     OpenfOAM     DualSPhysics     Pessure     Velocity | Load Files Reload Remove                                  | <ul> <li>■ (a)</li> <li>■ (本地磁電 (C:))</li> <li>■ (万SHIBA EXT ())</li> <li>■ (丁SHIBA EXT ())</li> <li>■ (丁SHIBA EXT ())</li> <li>■ (丁SHIBA EXT ())</li> <li>■ (丁SHIBA EXT ())</li> <li>■ (丁SHIBA EXT ())</li> <li>■ (丁SHIBA EXT ())</li> <li>■ (¬TSHIBA EXT ())</li> <li>■ (¬TSH</li></ul> |                  |                  |          |
| Fluent                                                                                                    |                                                           | 🕳 KUZ (J:) 🔍 <                                                                                                    |                  |                  | >        |
| B- Children Plot<br>Soil History<br>Wave History                                                                                                    |                                                           | 文件夹: Multiple                                                                                                    |                  | 选择文件夹            | 取消       |

图 7-23 加载数值计算结果文件步骤图

### 7.4.2 绘制分布图

点击 FssiCAS—Postprocess—Distribution Plot—Solid—Displacement, 在后处理界面正上 方的工具栏选择 Displacement X, 且在输入窗口处输入时间步 0.1, 单击键盘上的"回车键", 即可在工作区中显示 0.1 时间步下 X 方向的位移分布, 如图 7-24 所示。

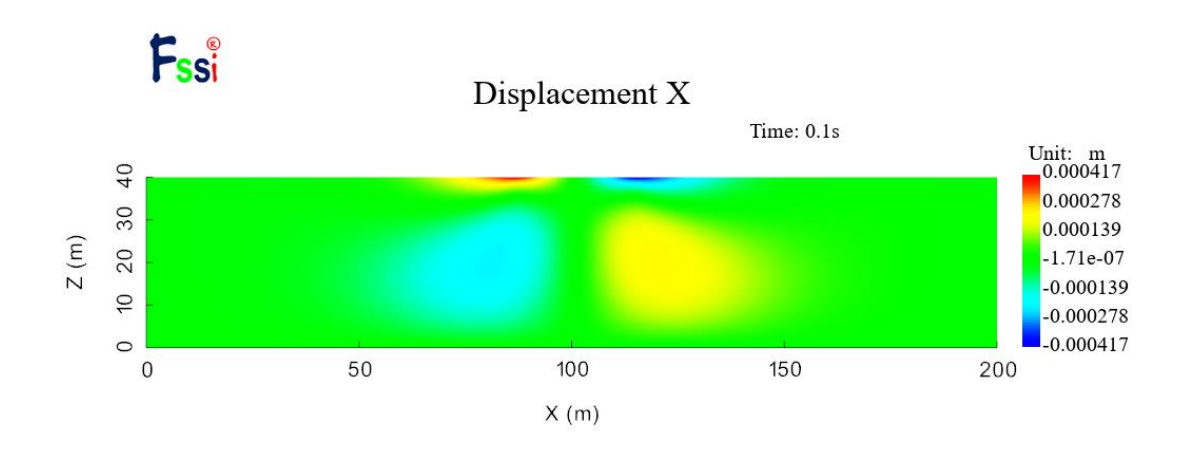

图 7-24 0.1s 时 X 方向的位移分布图 本案例计算结果分布图可以由伸缩栏 Export Results Figure 按键导出,如图 7-25 所示。

| > | Display Option         |  |  |  |  |
|---|------------------------|--|--|--|--|
| > | Liquefaction Potential |  |  |  |  |
| > | Scalar Bar             |  |  |  |  |
| > | Axis                   |  |  |  |  |
| > | Perspective            |  |  |  |  |
| > | Sectional View         |  |  |  |  |
| ~ | Export                 |  |  |  |  |
|   | Export Results Data    |  |  |  |  |
|   | Export Current Figure  |  |  |  |  |

图 7-25 伸缩栏输出图像按键位置图

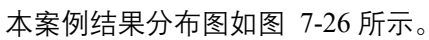

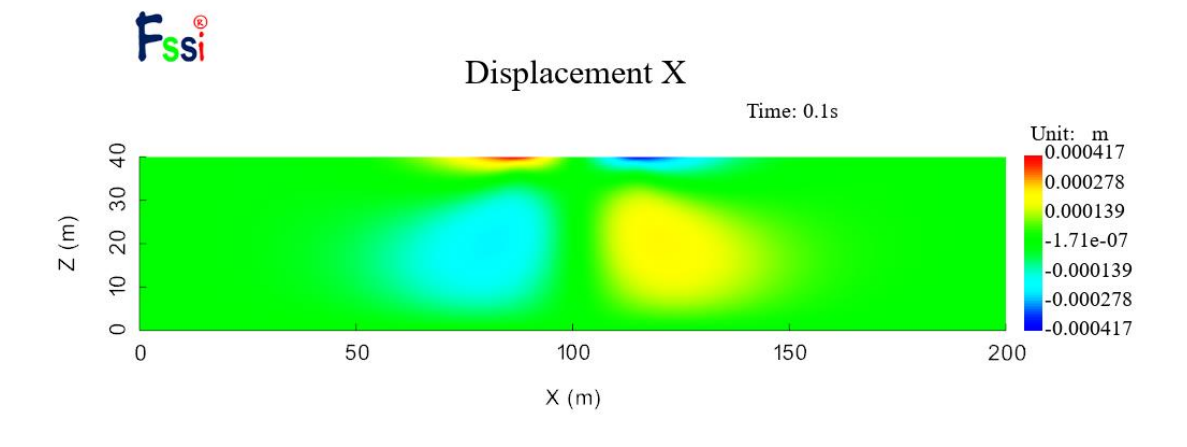

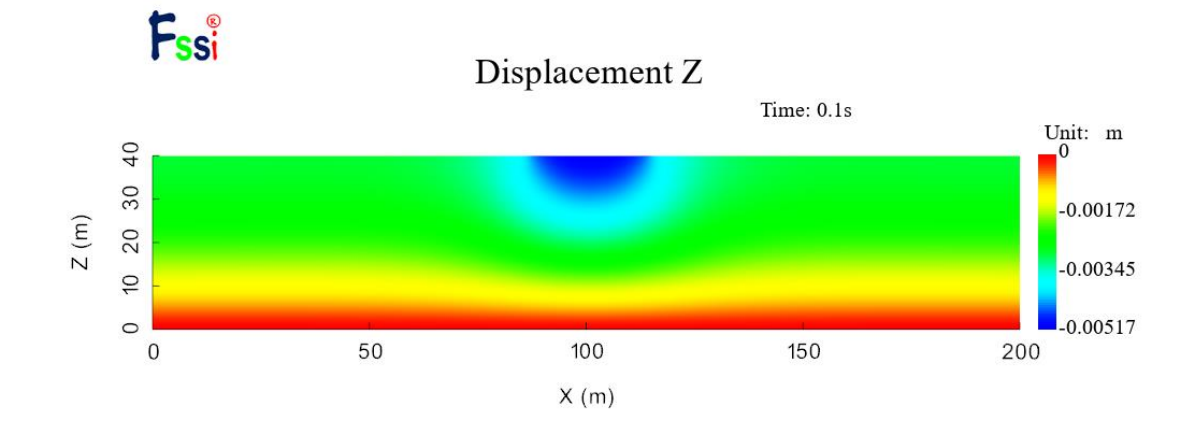

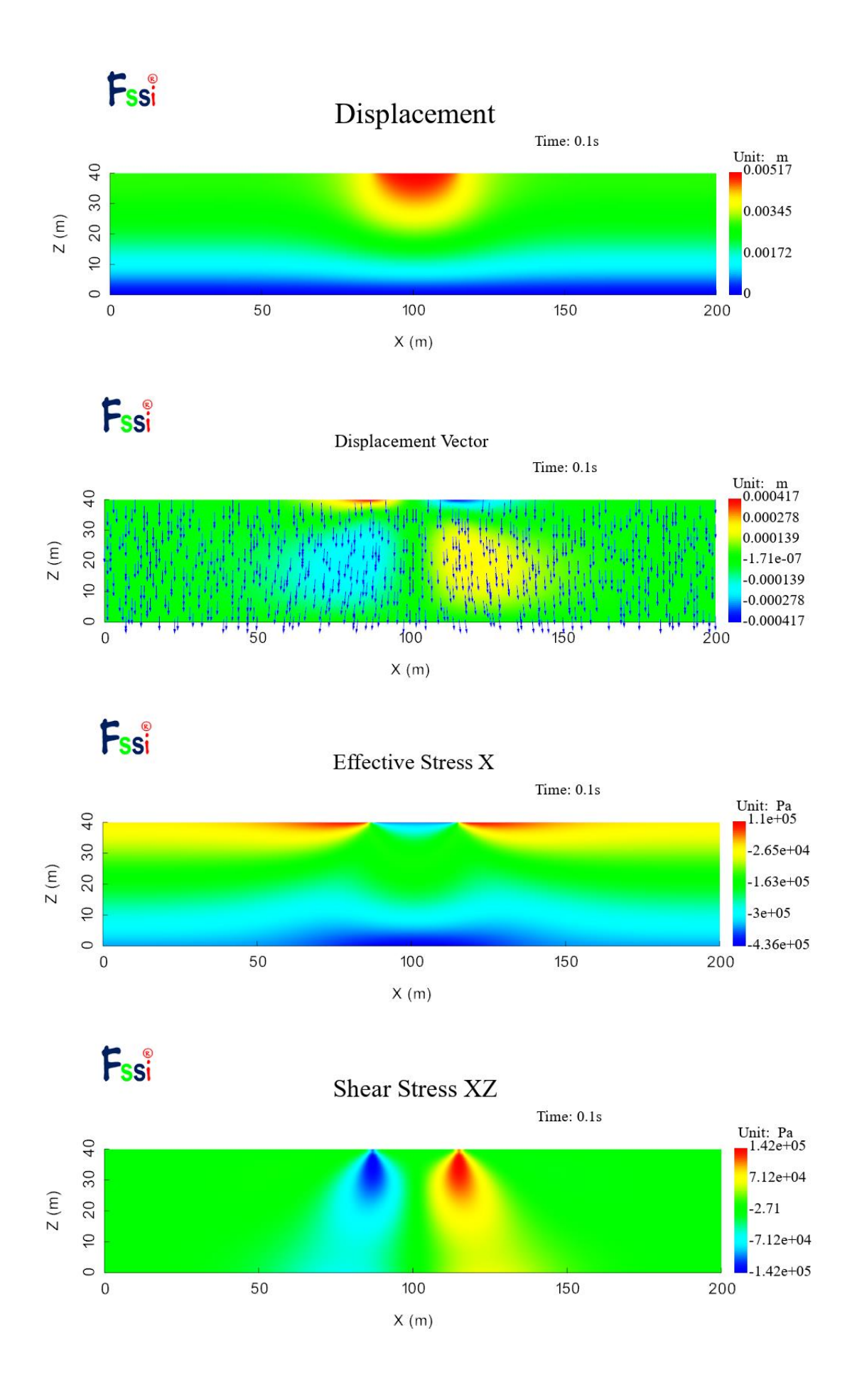

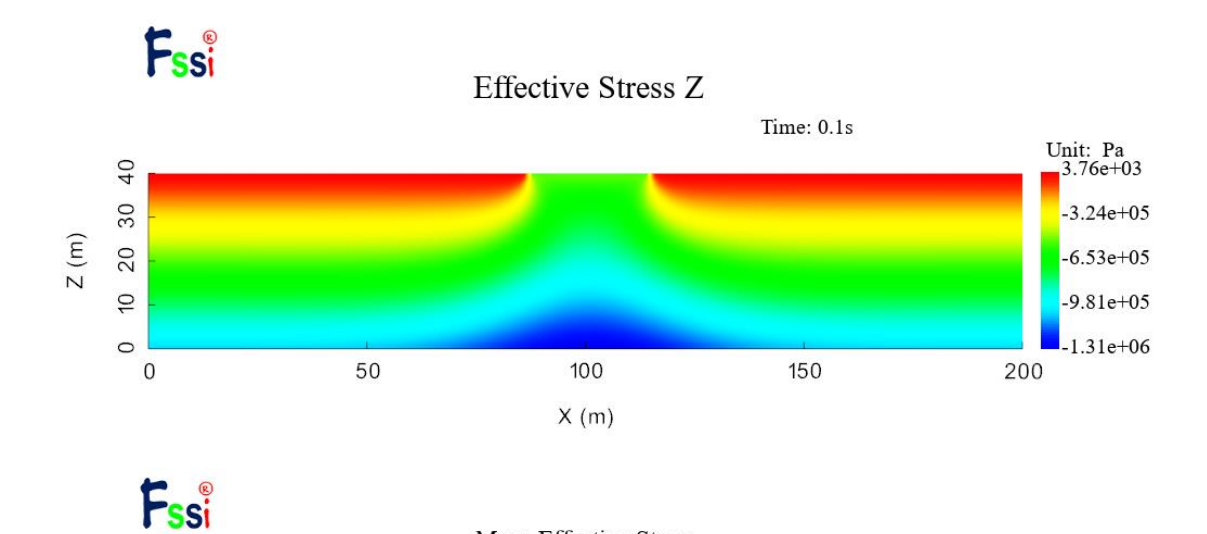

Mean Effective Stress

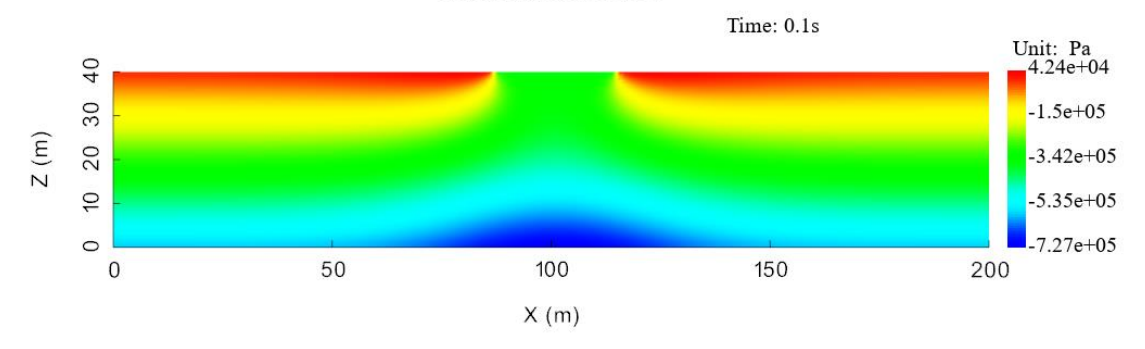

Fssi Strain X Time: 0.1s Unit: 1.94e-05 40 30 Z (m) 20 -6.17e-06 10 -3.17e-05 0 50 0 100 150 200 X (m)

Fssi

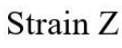

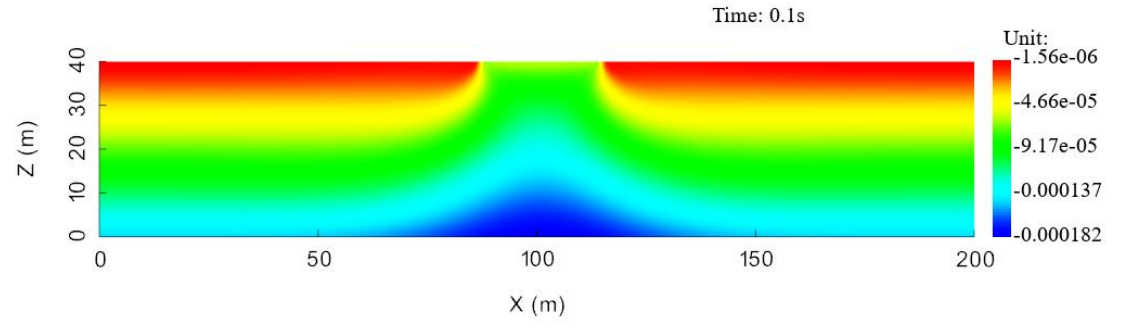

# 图 7-26 计算结果分布图